## Các bước kết nổi Wifi miền phí của Thành phố Higashihiroshima

(Higashihiroshima Free Wi-Fi 接続手順)

\*Các bước sau sử dụng ảnh chụp màn hình của iPhone, các điện thoại thông minh khác và PC cũng có thể sử dụng.

## ∼Trường hợp đăng nhập bằng SNS (Dịch vụ mạng xã hội)∼

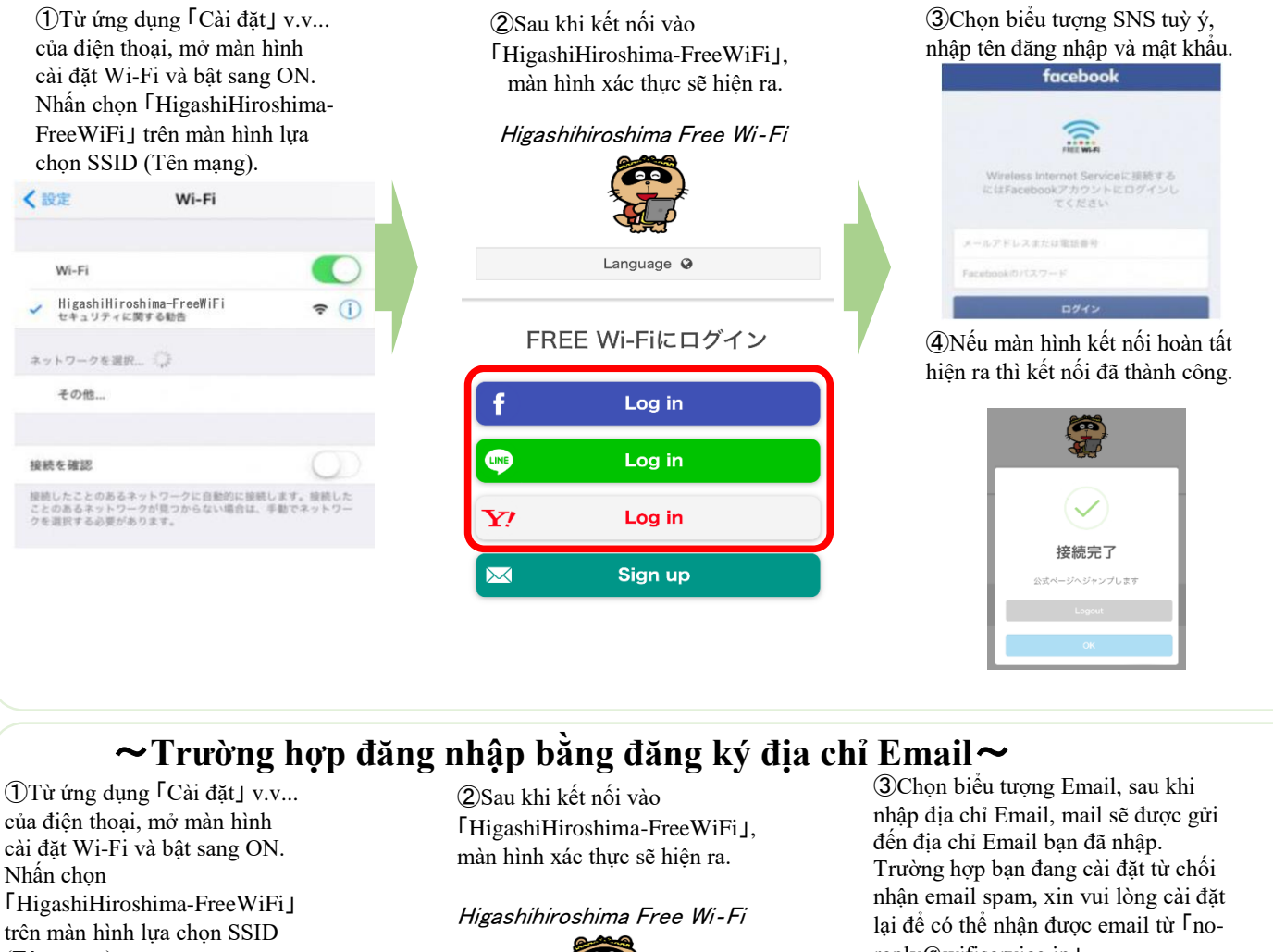

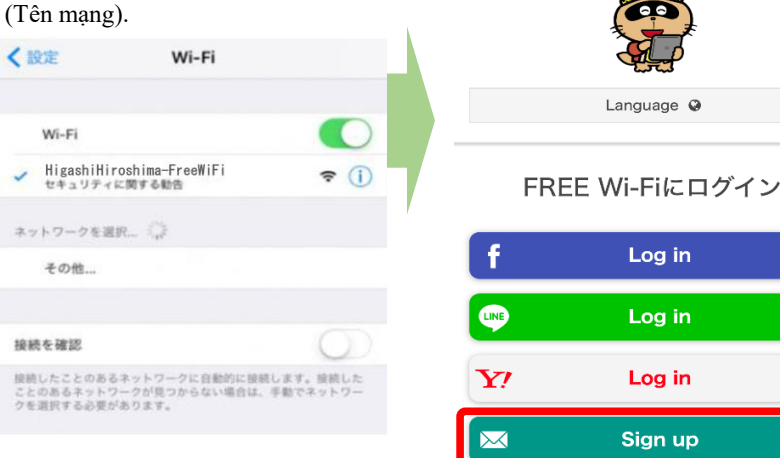

reply@wifiservice.jp].

|   |                                           | 產出人: no-reply@wifiservice.jp 》<br>用先:                                                                                          | .0              |
|---|-------------------------------------------|----------------------------------------------------------------------------------------------------|-----------------|
|   | Higashihiroshima Free Wi-Fi               | Higashibiroshima Free Wi-Fi ご利用登録について                                                                                          |                 |
|   |                                           | Higashihiroshima Free Wi-Fiをご利用いただき、誠にあ<br>ございます。                                                                              | のがとう            |
| - | 110.0                                     | 下記のURLをクリックして、登録を完了させて下さい。                                                                                                    |                 |
|   | Email has been sent                       | Please click the link below for registration<br>completely.                                                                    |                 |
|   |                                           | http://aplash.w/fiservice.jo/wo-content/plugin<br>data-broker/sites/email/regist.php?<br>i=000cbb0c44dca911c16871d57d71818b764 | s/aaa:<br>52ecd |
|   | 登録案内メールを送信しました。メールを<br>確認し、利用登録を完了してください。 | ●上記URLは仮査課から10分開有効ですのでご注意下さ<br>い。                                                                                              |                 |
|   |                                           | Please careful because the link is valid for 10<br>minutes from the provisional registration.                                  |                 |
|   |                                           |                                                                                                    |                 |
|   |                                           | このメールはシステムが自動的に送信しています。                                                                                                    |                 |

4 Nhấn vào đường dẫn URL trong mail đã nhận. Nếu màn hình kết nối hoàn tất hiện ra thì kết nối đã thành công.

接続完了

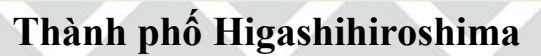